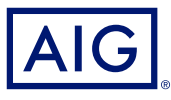

### AIG QUICK REFERENCE GUIDE

# Trad Enable Portal **Request a New Buyer Limit**

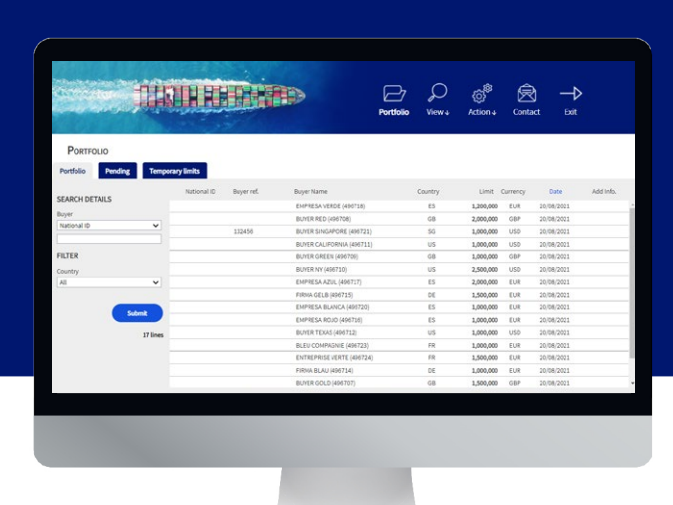

### **Overview**

As a Broker or Client, you can search for and request a new buyer limit via the TradEnable insured portal.

TradEnable allows you to search for a Buyer using the Buyer Search database to help identify the correct entity . If the Buyer does not appear in the Buyer Search results (e.g. for a new company), then you can add them as a Temporary Buyer pending AIG validation.

### Search for new Buyer

The insured can view the portfolio of current Credit Limits, pending Credit Limit requests, and temporary Credit Limits. The insured can access a Buyer file, manage information related to the Buyer, and consult the Credit Limit history and the detail of the current Credit Limits.

| DUTER SEARCH    |                |
|-----------------|----------------|
| SEARCH DETAILS  |                |
| Country         | SPAIN 🗸        |
| CIF/NIF number  |                |
| Buyer Name      | EMPRESA ROJO   |
| Zip/Post code   | 17764          |
| City            | MADRID         |
| D-U-N-S number  |                |
|                 |                |
| Sort by         | Buyer Name 🗸   |
|                 | Asc. 💿 Desc. 🔿 |
| With branches 🗹 |                |
|                 | Submit         |

RI IVER SEARCH

- To search for a new Buyer, you have two options:
- 1. From the Action 💣 icon's menu,
- 2. Click the Add a Buyer option

or

- 1. Access the **Portfolio** tab in the **Insured** portal
- 2. Click the Add Buyer button at the bottom of the Portfolio
- 3. Enter the SEARCH DETAILS for the Buyer you wish to add, ensuring you have set the Country dropdown correctly
- 4. Set the **Sort by** parameters (optional)
- 5. If you want to see all branches of a Buyer in your search results, check the With branches checkbox
- 6. Click the **Submit** button to initiate a search

Buyer Search

# Add a new Buyer

Once you have run your search, a list of Buyers will appear in the SEARCH RESULTS section of the same screen.

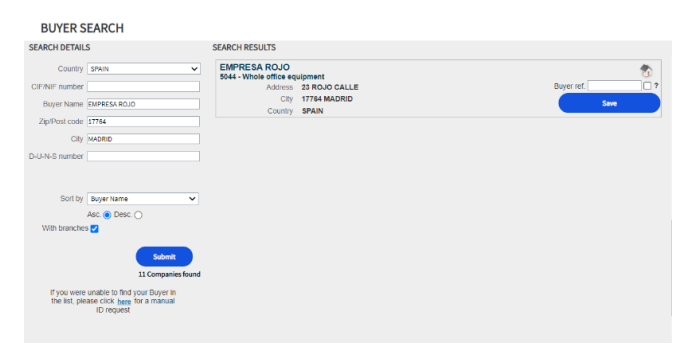

Buyer search results

Where the entity is a Head Office, a **House** 🕥 icon will appear to the far right of the company name.

To add a Buyer:

- 1. Enter your own reference in the **Buyer ref** field. (Optional)
- 2. If the Buyer is a prospect, **check** the **Prospect** ? checkbox
- 3. Click the **Save** button The Buyer Identity tab will appear.
- 4. Click the Services button
- 5. Click the Credit Limit button
- Please refer to the Changing a Buyer's Credit Limit guide for more 6. information on how to request a Credit Limit for this Buyer

#### **NOTE: SELECT THE RIGHT ENTITY**

## **Temporary Buyers**

If the Buyer you have searched for does not appear in the search results, then you can manually create a temporary Buyer. Once you create a Temporary Buyer request an AIG Underwriter will attempt to identify the entity and make it a permanent Buyer in TradEnable.

If the underwriter is able to identify the Buyer, then the request will be validated follow the usual workflow. If the company cannot be found, the request will be cancelled.

#### If you were unable to find your Buyer in the list, please click here for a manual ID request

Hyperlink to add a temporary Buyer

To create a temporary Buyer:

- 1. Remain on the search results page
- 2. Click the **here** hyperlink below the search filters to the left of the screen. The MANUAL IDENTIFICATION form will appear in the same screen
- 3. Enter all available information about the Buyer
- 4. Ensure that you have selected the correct **Country**
- 5. Include any comments relating to the Buyer (e.g. 'New Company')
- 6. Attach any relevant files to evidence the request
- 7. Click the **Submit** button
- 8. Click the Services button
- 9. Click the Credit Limit button
- 10. Please refer to the Changing a Buyer's Credit Limit guide for more information on how to request a Credit Limit for this Buyer

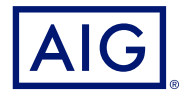

AIG is the marketing name for the worldwide property-casualty, life and general insurance operations of American International Group, Inc. For additional information, please visit our website at

www.ag.com.
GERMANY: This insurance is underwritten by AIG Europe S.A., Direktion für Deutschland, Neue Mainzer Straße 46 – 50, 60311 Frankfurt.
AUSTRIA: This insurance is underwritten by AIG Europe S.A., Direktion für Österreich, Herrengasse 1 – 3, 1010 Wien.
SWITZERLAND: This insurance is underwritten by AIG Europe S.A., Luxembourg, Zweigniederlassung Opfikon, Sägereistrasse 29, 8152 Glattbrugg.
This document is being provided for general informational purposes only and should not be relied upon to justify coverage in any case. Scope of any insurance coverage is subject to underwriting requirements, actual policy language as well as the credit limits approved by the insurer.